### **NHS Dental Services**

provided by ...

## **NHS** Business Services Authority

# Compass - how to

## ... view activity

View Intra-Month Activity allows you to view your UDA and or UOA by financial year, month and performer

### Step 1

Go to www.nhsbsa.nhs.uk/compass and click on the "Access Compass" link

### Providers Homepage

| Homepage Menu        |                   |
|----------------------|-------------------|
| 📁 My Profile         |                   |
| 🟳 User Maintenance   |                   |
| 🟳 Provider           |                   |
| Contract             |                   |
| 🟳 Performer          |                   |
| 🟳 Payments           |                   |
| 🟳 Pensions           | Click on Activity |
| 💭 Activity           |                   |
| 🟳 Reporting          |                   |
| 🔋 Participant Update |                   |

#### Providers Homepage

Homepage Menu Back To Provider Homepage Activity Dashboard Activity Search (Detail) Activity Search (Summary) Performer PIN Request WebEDI Account Update

Select Activity

Search (summary)

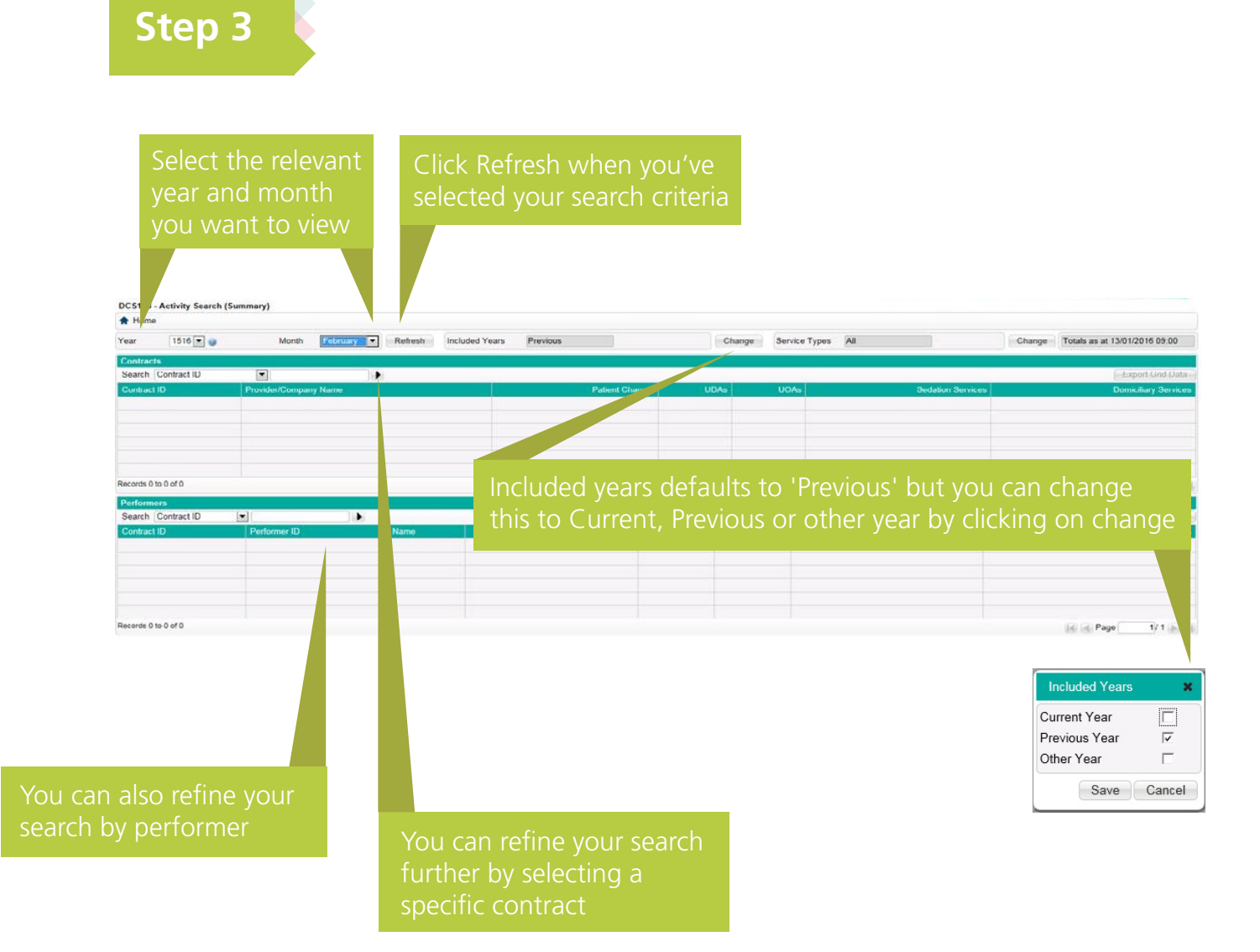

The results will be displayed in the table

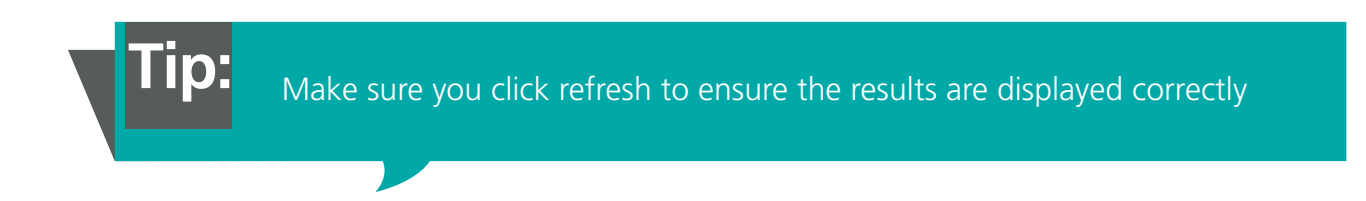